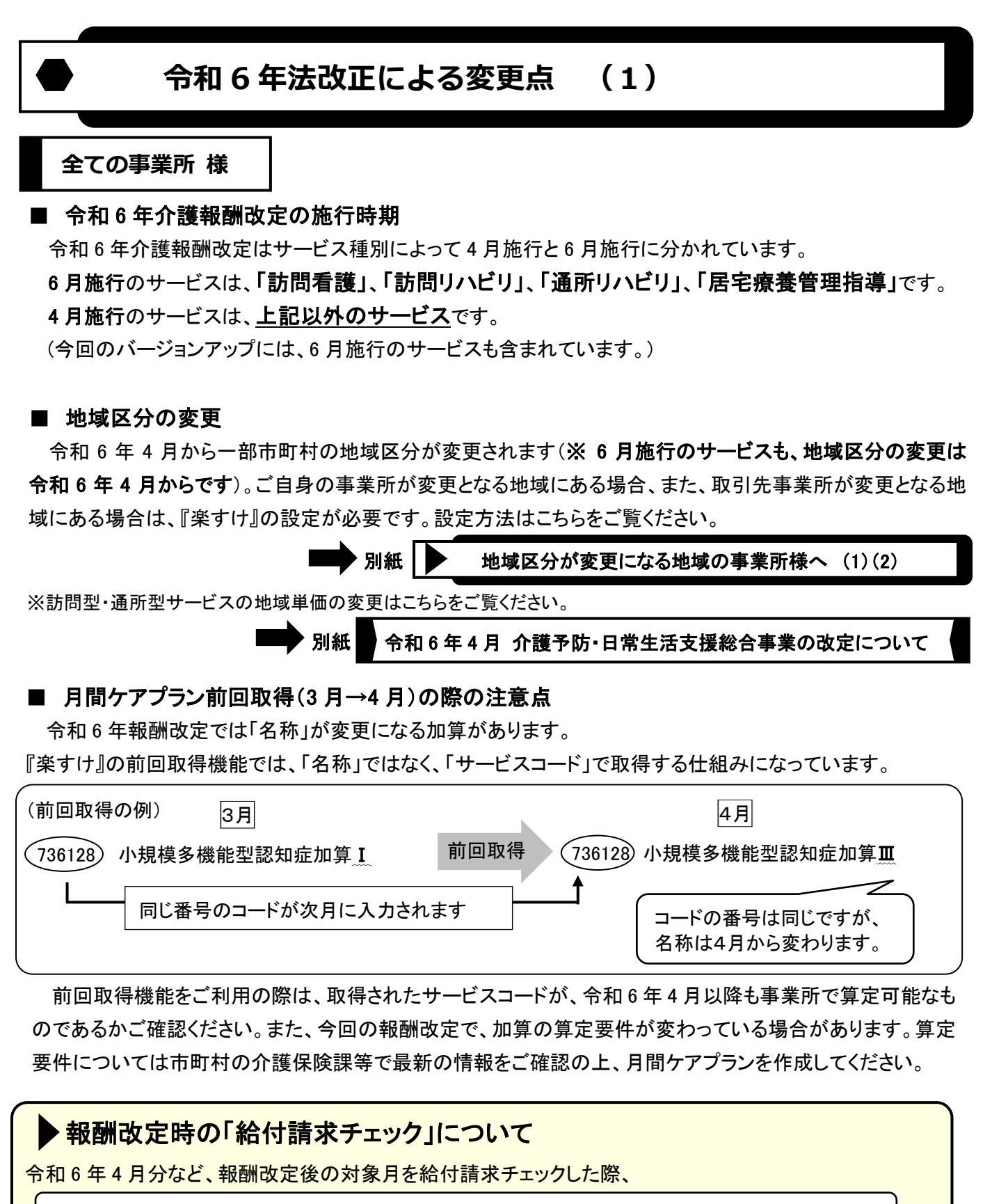

【Warning】月間ケアプランの単位数と介護給付費サービスコード表の単位数が一致しません

というメッセージが表示された場合は、該当者の月間ケアプランに、改定前の古いサービスコードが含まれ ていることを示しています。該当者の対象月の月間ケアプランに戻り、新しいサービスコードに変更をお願い いたします。

裏面にも大切なお知らせがあります

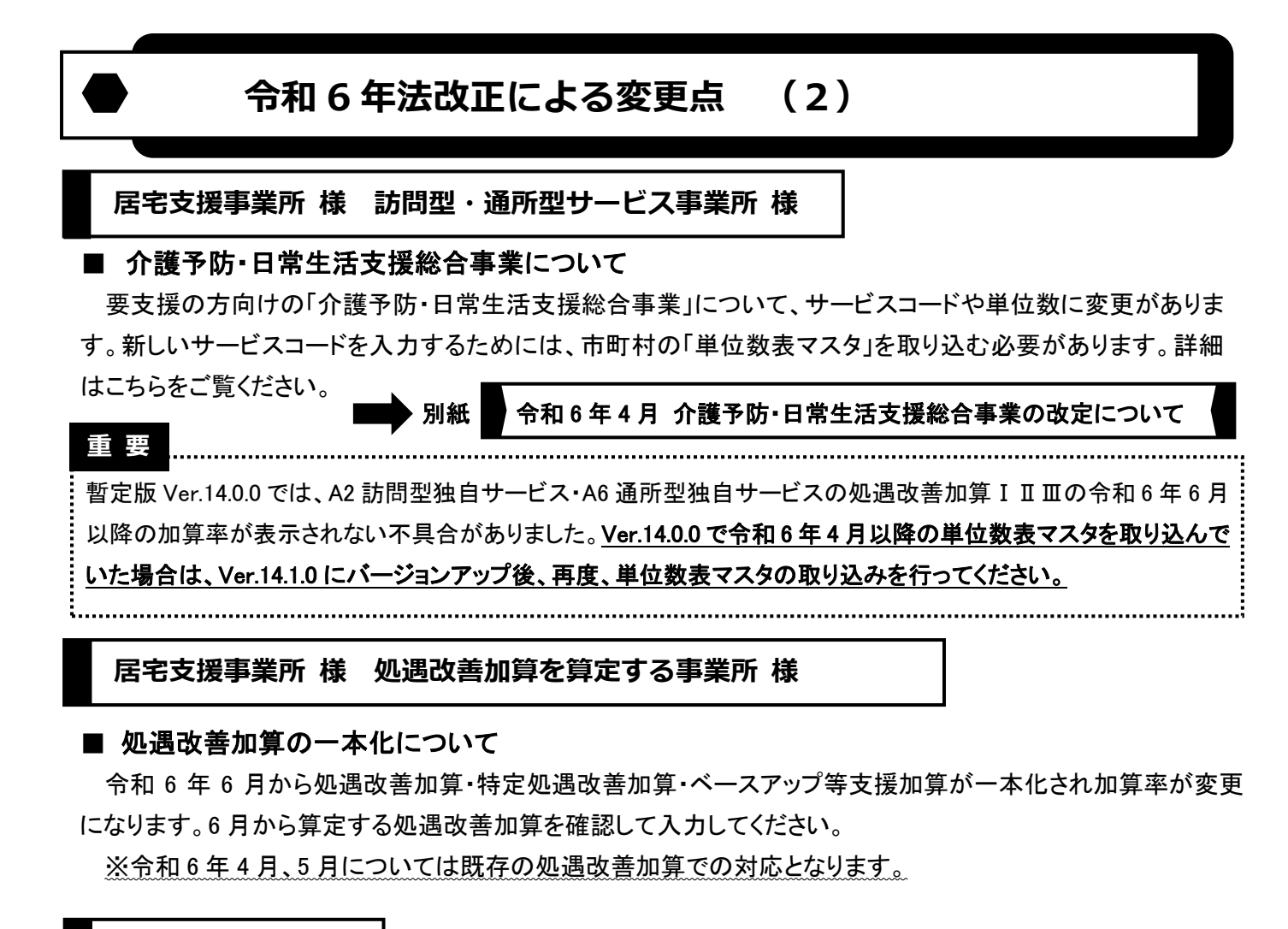

## 居宅支援事業所 様

## ■ 居宅介護支援費の自動表示設定について

「同一建物20人以上」「虐待防止措置未実施」「業務継続計画未策定」の居宅介護支援費を算定する場合、以下の設定を行うことで、設定した減算がついた居宅介護支援費のサービスコードが月間ケアプランに自動表示されます。(※業務継続計画未策定減算は、令和7年4月から適用されます。)

| 案打(支援事業者: 武機)     フ・イル(F)   設定(S)   道具(T)   道樹(オート(E)     支援   日事業者の参照・金録   デーシ有効期間   (期限なし)   (期限なし)     ● 108日   総7日   参応(4月)   今06年04月10日     ● 108日   総7日   第業者名   第二日   今06年04月10日     ● 108日   総7日   第業者名   第二日   今06年04月10日     ● 108日   総7日   第業者名   第二日   今106年04月10日     ● 108日   総7日   第業者名   第二日   911111111     事業者名   第二日   第二日   911111111   911111111     ● 第業者名   第二日   第二日   9207月30921201413021   9111111111     ● 第業者名   第二日   第三日   9207月30921201413021   9111111111     ● 第業者名   第二日   第三日   920月311201413021   9111111111     ● 第業者名   第三日   ● 10219311201413021   9111111111   91111111111     ● 第業者名   第三日   ● 10219311201413021   ● 1011111111   ● 1011111111   ● 1011111111   ● 1011111111   ● 1011111111   ● 1011111111   ● 1011111111   ● 日   ● 1011111111   ● 10111111111   ● 101111111111   ● 101111111111   ● 10111111111 <th>画面自事業者設</th> <th>定</th> | 画面自事業者設                                                                                                   | 定                                                                                                    |  |
|----------------------------------------------------------------------------------------------------|----------------------------------------------------------------------------------------------------|----------------------------------------------------------------------------------------------------|--|
| フナイル(F) 設定(S) 道具(T) 道橋方水十(E)     支援   自事業者の参照・登録   データ有効期間   (期限なし)   ~ (期限なし)     「開始日   終了日   泰米協報   季素者番号   11111111     事業者名   第二日名之後事業所   ● 66年04月10日     「開始日   終了日   泰米協報   事業者番号   11111111     事業者名(カナ)   クジジオョクショ   ● 特別地域加算   ● 日本総     事業者名(カナ)   第ジジオョクションジンジャギョクショ   ● 日本総   ● 日本総     事業者名(カナ)   第2グオョクショ   ● 日本総   ● 日本総     事業者名(カナ)   第2グオョクショ   ● 日本総   ● 日本総     事業者名(カナ)   指定(方   日本   ● 日本     事業者名(カナ)   第2グオョクショ   ● 日本   ● 日本総     事業者名(カナ)   第2グオョクショ   ● 日本   ● 日本     事業者名(カナ)   第2グオョクショ   ● 日本   ● 日本     「指定(カナ)   第2 東京   ● 田本   ● 日本   ● 日本     「おび 日本   「日本   ● 日本   ● 日本   ● 日本     「日本   ● 日本   ● 日本   ● 日本   ● 日本     「日本   ● 日本   ● 日本   ● 日本   ● 日本     「日本   ● 日本   ● 日本   ● 日本   ● 日本     「日本                                                                                                    | 幸ずけ[支援事業者版 親険]                                                                                            |                                                                                                    |  |
| 支援   自事業者の参照・登録   デー>海幼期間   (納限なし)   ~ (納限なし)     開始日   終了日   義祝更新日   今06年04月10日     開始日   終了日   第業者電号   11111111     事業者名   第:11名之後事業所   905年04月10日     事業者名(わ)   525月4月971791*1*3029   日本満海   140未満   ○ 同一建物     事業者名(わ)   525月4月971791*1*3029   日本清海   ○ 同一建物   ○ 日本物     事業者名(わ)   525月4月71797*1*3029   日本清海   ○ 同一建物   ○ 日本物     事業者名(わ)   525月4日   1432   ○ 同一建物   ○ 日本物   ○ 日本物     事業者(わ)   525月4日   1432   ○ 日本満海   ○ 日本物   ○ 日本物   ○ 日本物     事業者(わ)   525月4日   1432   ○ 日本物   ○ 日本物   ○ 日本物   ○ 日本物   ○ 日本物   ○ 日本物   ○ 日本物   ○ 日本物   ○ 日本物   ○ 日本の   ○ 日本   ○ 日本物   ○ 日本の   ○ 日本   ○ 日本物   ○ 日本の   ○ 日本   ○ 日本   ○ 日本   ○ 日本   ○ 日本の   ○ 日本   ○ 日本   ○ 日本   ○ 日本   ○ 日本   ○ 日本   ○ 日本   ○ 日本   ○ 日本   ○ 日本   ○ 日本   ○ 日本   ○ 日本   ○ 日本   ○ 日本   ○ 日本   ○ 日本   ○ 日本                                                                                                    | ファイル(F) 設定(S) 道具(T) 遠隔サポート(E)                                                                             |                                                                                                    |  |
| 開始日   終了日     (期段なし)   (期段なし)     (第規)   事業者番号     事業者名   第二日     事業者名の力   シカジオョクジェンジ・ギョクショ     事業者名の力   シカジオョクジェンジ・ギョクショ     事業者名の力   第二日     事業者のの力   第二日     事業者のの力   第二日     事業権別   居宅支援事業者     「比切区力   1級     事業者ののかう   「後先期度1     「111111111   「日本     事業者名のかう   ジングオョクジェンジ・ギョクショ     事業権のの   居宅支援事業者     「111111111   「日本     事業者ののかう   「日本     事業者ののかう   「日本     事業者のののから   「日本     事業者のののから   「日本     「日本   「日本     「日本   「日本     「日本   「日本     「日本   「日本     「日本   「日本     「日本   「日本     「日本   「日本     「日本   「日本     「日本   「日本     「日本   「日本     「日本   「日本     「日本   「日本     「日本   「日本     「日本                                                                                                    | 支援自事業者の参照・気                                                                                               | データ有効期間 (期限なし) ~ (期限なし)   会録 最終更新日 令06年04月10日                                                                                                    |  |
| 所在地情報     郵便番号   168-0075     住所   東京都新宿区高田馬場△-□-○     電話1   03-5287-5855     電話1   03-5287-5855     医療機関番号   都道府県名 東京都 →     □座橋朝   二     金融機関和→   0000 - 000     □座橋朝   二                                                                                                    | 開始日     終了日     基本       (期限なし)     (期限なし)     事調       (新規)      事調       指数      事調       方方:      5000 | 1488<br>素者番目<br>第4日11111111<br>素者番目<br>第5日1月名宅支援事業所<br>5727+357929<br>第5日25年業所 ● 優先頻度 1 ● 1 日本<br>140未満<br>10日25分<br>指定事業所 ● 優先頻度 1 ● 1 日本<br>140未満<br>10日25分<br>日本満<br>10日25分<br>10日250<br>10日250<br>10日25 |  |
| □座情報<br>金融機関コード 0000 - 000 金融機関名 金融機関名 - 支店名<br>□座種別 音通 □ 座番号 0000000                                                                                                    | 所在<br>郵灯<br>住<br>王<br>王<br>王<br>王<br>王<br>王<br>王<br>王<br>王<br>王<br>王<br>王<br>王<br>王<br>王<br>王<br>王<br>王   | 地積幅<br>便番号 189-0075<br>所 東京都新宿区高田馬場△ - □ - ○<br>括1 03-5287-5855 電話2 FAX 03-5287-5850<br>mail<br>標機開番号 都道府県名 東京都 ▼                                                                                                    |  |
| ロ座名義 ラクスケ振込口 3                                                                                                    |                                                                                                    | 1論題<br>融機関コード 0000 - 000 金融機関名 金融機関名 - 支店名<br>座種別 音通 □ 圧留号 0000000<br>座名表 ラクスケ振込□                                                                                                    |  |
| 開始日変更     展展5.000     Rtfmille     基本情報     対象サービス」バスワード     取員の登録     取消     型計     開いる                                                                                                    | 開始日変更 履歴追加 最新削除 基本                                                                                        | 情報 対象サービス バスワード<br>職員の登録 取消 登録 開いる                                                                                                    |  |

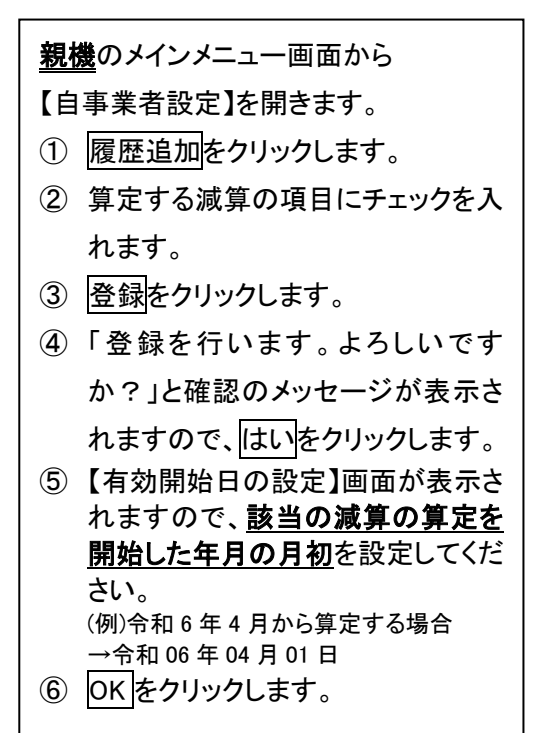